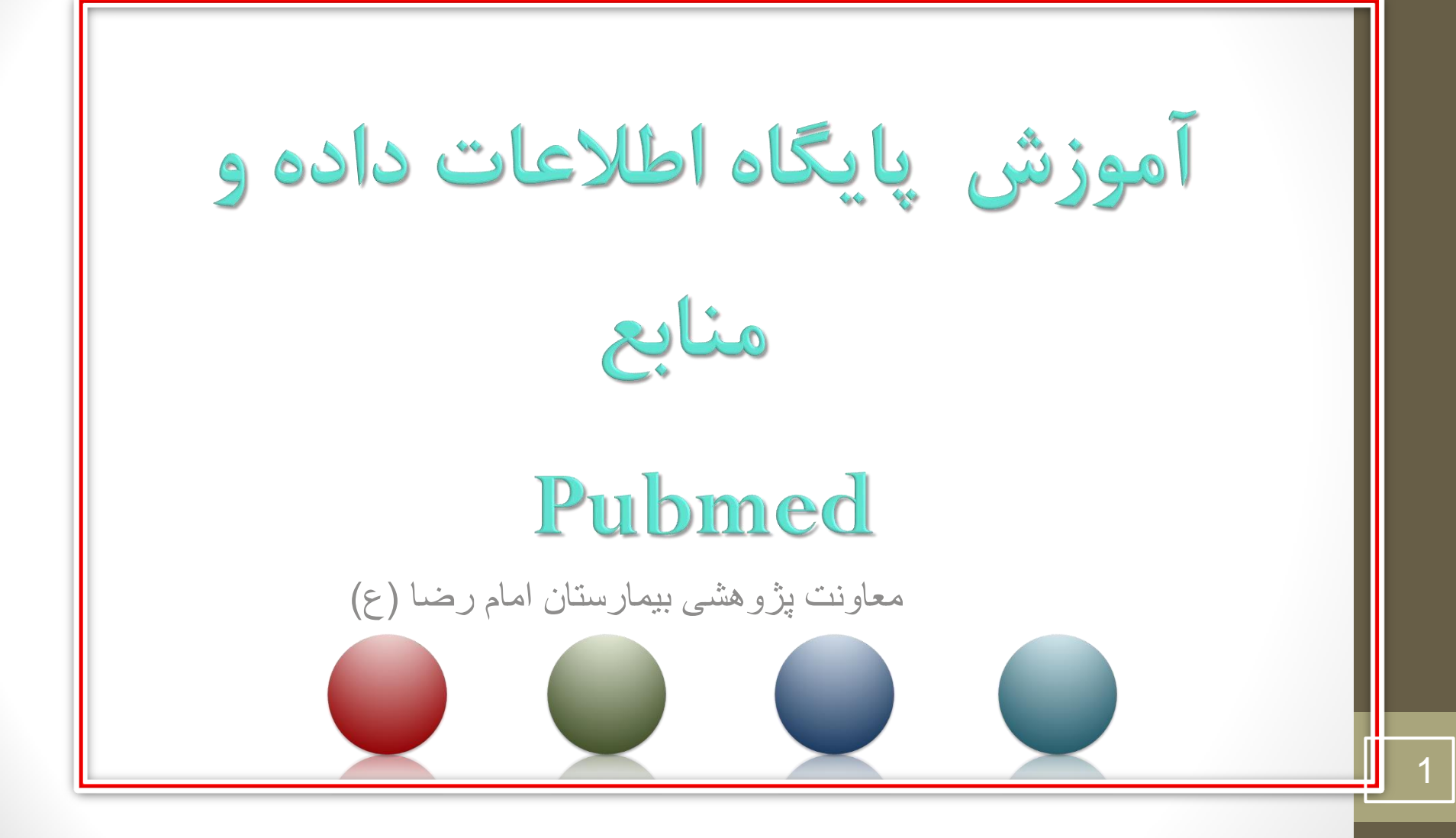

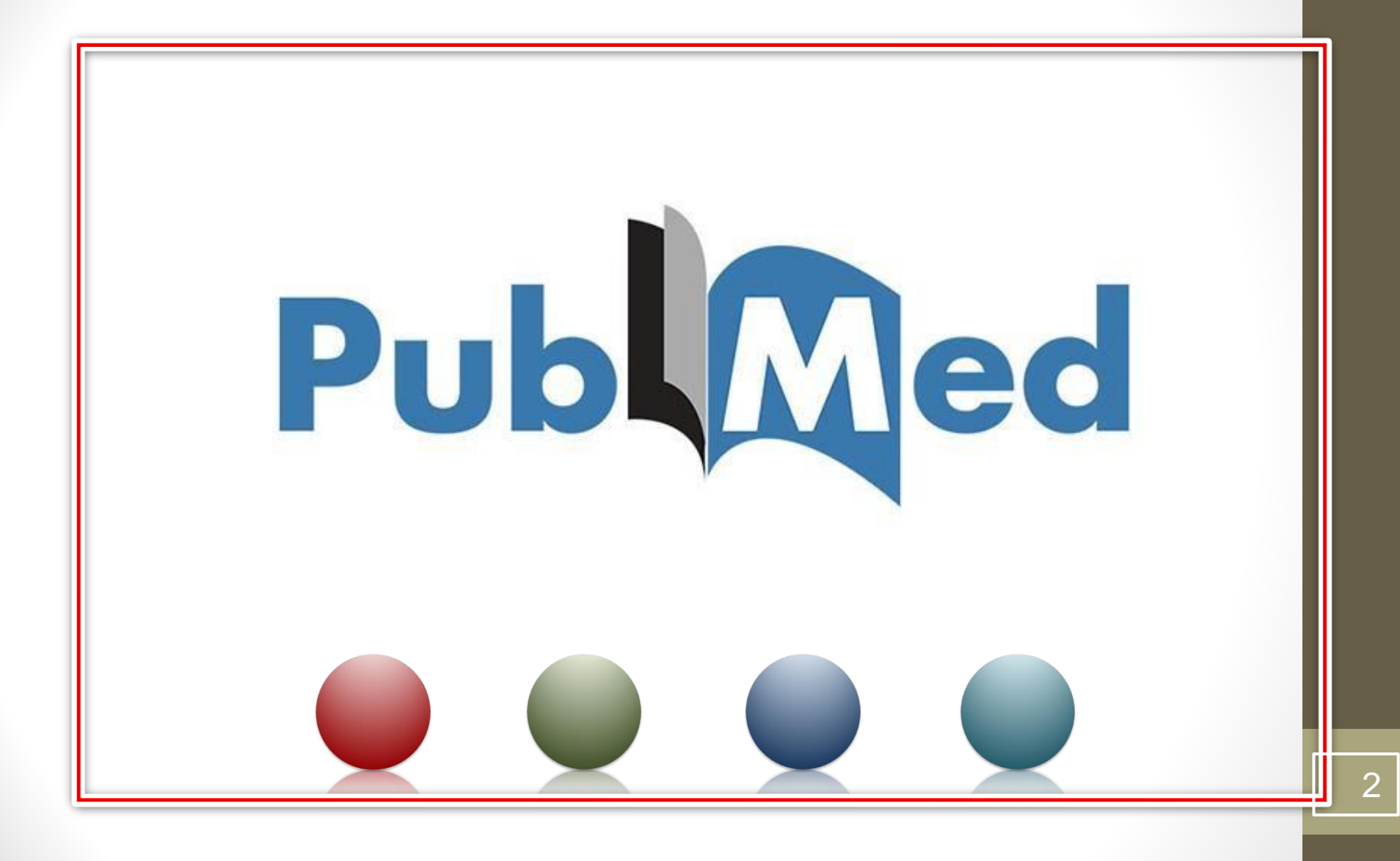

فهرست مطالب

• فصل اول : مقدمه

### • فصل دوم : جستجو در پایگاه اطلاعات و منابع Pubmed

• فصل سوم : انتقال منابع از Pubmed به End note

## **INTRODUCTION**

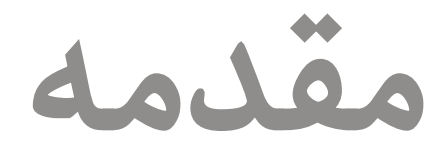

# D آموزش پایگاه اطلاعات داده و منابع Pubmed

PubMed در واقع سیستم جستجوی الکترونیکی کتاب خانه ی ملی ایالت متحده آمریکا در حیطه ی اطلاعات علوم پزشکی و پیراپزشکی می باشد. PubMed دارای بیش از ۲۷ میلیون سند از پایگاه ، PubMed ژورنال های حوزه علوم زیستی و کتاب در رشته های پزشکی، دندانپزشکی، پرستاری، دامپزشکی و علوم پایه(بالینی)است که در بیش از ۷۱ کشور جهان منتشر میشود. اطلاعات پابمد به صورت هفتگی به

روز میشود.

### D آموزش پایگاه اطلاعات داده و منابع Pubmed

- از آنجایی که MEDLINEمنبع اصلی داده برای PubMedاست، معمولا واژه های PubMedو MEDLINEبه جای هم بکار میروند.
   اگرچه PubMedسامانه ای است که فقط دسترسی به پایگاه های داده را فراهم میکند و خود پایگاه داده نیست.
  - پابمد علاوه بر رکورد های مدلاین، شامل موارد زیر نیز می شود :

ارجاعات در حال انجام: قبل از کنترل کیفی ارجاعات در مجلات خارج از موضوع پزشکی .11 ال. ارجاعات در مجلات با مقالات پیشاز چاپ IV. <u>ارجاعات به کتب</u>

| Pubr                                                                                                    | لاعات داده و منابع ned                                                                                                    | 🗖 آموزش پایگاه اطا                                                                                    |
|----------------------------------------------------------------------------------------------------|----------------------------------------------------------------------------------------------------|----------------------------------------------------------------------------------------------------|
|                                                                                                    |                                                                                                    | :Registering                                                                                          |
|                                                                                                    | Register 1                                                                                                    |                                                                                                    |
| Sources       How To         Publed.gov       PubMed         US National Library of Medicine       Advanced |                                                                                                    | Sign in to NCBI<br>Search<br>Help                                                                     |
|                                                                                                    | PubMed<br>PubMed comprises more than 30 million citations for biomedia<br>books. Citations may include links to full-text content from Put | al literature from MEDLINE, life science journals, and online<br>Med Central and publisher web sites. |
| Using PubMed PubMed Quick Start Guide                                                                       | PubMed Tools PubMed Mobile                                                                                                    | More Resources MeSH Database                                                                          |
| PubMed FAQs                                                                                                 | Single Citation Matcher Batch Citation Matcher                                                                                             | Journals in NCBI Databases Clinical Trials                                                            |

### D آموزش پایگاه اطلاعات داده و منابع Pubmed

| Sign in to NCBI         Sign in to NCBI         Sign in with         My NCBI retains user information and database preferences to provide cus services for many NCBI databases.         Vultime       My NCBI overview         My NCBI features include:         See more 3rd party sign in options         Image: See more 3rd party sign in options                                                                                                    |                             |
|----------------------------------------------------------------------------------------------------|-----------------------------|
| Sign in to NCBI       My NCBI retains user information and database preferences to provide cus services for many NCBI databases.         Sign in with       You Why NCBI Overview         My NCBI council and database preferences to provide cus services for many NCBI databases.         You Why NCBI Overview         My NCBI retains user information and database preferences to provide cus services for many NCBI databases.         You Why NCBI Overview         My NCBI retains user information and database preferences to provide cus services for many NCBI databases.         You Why NCBI Overview         My NCBI features include:         See more 3rd party sign in options         Image: See more 3rd party sign in options                                                                                                    |                             |
| Sign in to NCBI         Sign in with                                                                                                    | i <u>gn in to NCBI</u>      |
| Sign in with     Interview       Image: Sign in with     Image: Sign in with       Image: See more 3rd party sign in options     My NCBI features include:       See more 3rd party sign in options     Save searches & automatic e-mail alerts       Display format preferences     Filter options       Filter options     My Bibliography & NIH public access policy compliance       My Bibliography & NIH public access policy compliance                                                                                                    | stomized                    |
| Save searches & automatic e-mail alerts     See more 3rd party sign in options     See more 3rd party sign in options     Filter options     Wy Bibliography & NIH public access policy compliance     Set Section 2 - Set Section 2 - Section 2 - Section 2 - Se |                             |
| OR       Sign in directly to NCBI         Sign in directly to NCBI       Encort activity searches & records for 6 months         LinkOut, document delivery service & outside tool selections                                                                                                    |                             |
| NIH funded investigator?                                                                                                    |                             |
| Image: Sign In       Extramural NIH-funded investigators looking for NIH Public Access Compli-<br>can sign in with either "eRA Commons" or "NIH Login". Use your eRA Com<br>credentials on the subsequent sign in page. Once signed in, navigate to the<br>Bibliography section.                                                                                                    | ance tools<br>Imons<br>e My |
| Ecrophysical NCBI username or password?         Documentation for using these features is located in the Managing Complia           Register for an NCBI account         NIH Public Access Policy section of the NCBI Help Manual.                                                                                                    | ance to the                 |
| Information about the NIH Public Access Policy is located at<br>https://publicaccess.nih.gov.                                                                                                    |                             |
| Account Troubleshooting FAQ                                                                                                    |                             |

| Pu                                                                                                    | ح bmed                             | (عات داده و مناب                                       | 🗖 آموزش پایگاه اطلا                                               |
|----------------------------------------------------------------------------------------------------|------------------------------------|--------------------------------------------------------|-------------------------------------------------------------------|
| Regis                                                                                                    | ter                                | New account                                            | 3 Information                                                     |
| S NCBI Resources I How To I                                                                                  |                                    |                                                        | Sign in to NCB                                                    |
| Register for an NCBI Account * required information Select a username and password                           | F                                  | Skip r<br>Arizona Sta<br>نام کاربری ←                  | egistration by using a 3rd party sign in option<br>ate University |
| Username: *<br>Password: *<br>Repeat password: *                                                             | niloufar_darvishi                  | رمز عبور                                               |                                                                   |
| Contact information E-mail: *                                                                                |                                    | تدرار رمز عبور <                                       |                                                                   |
| Please provide a question and answer that<br>Question:<br>Answer:<br>Please type the following characters: * | you can use to unlock your account | t:<br>عبارت امنیتی<br>Sign in with an existing account |                                                                   |

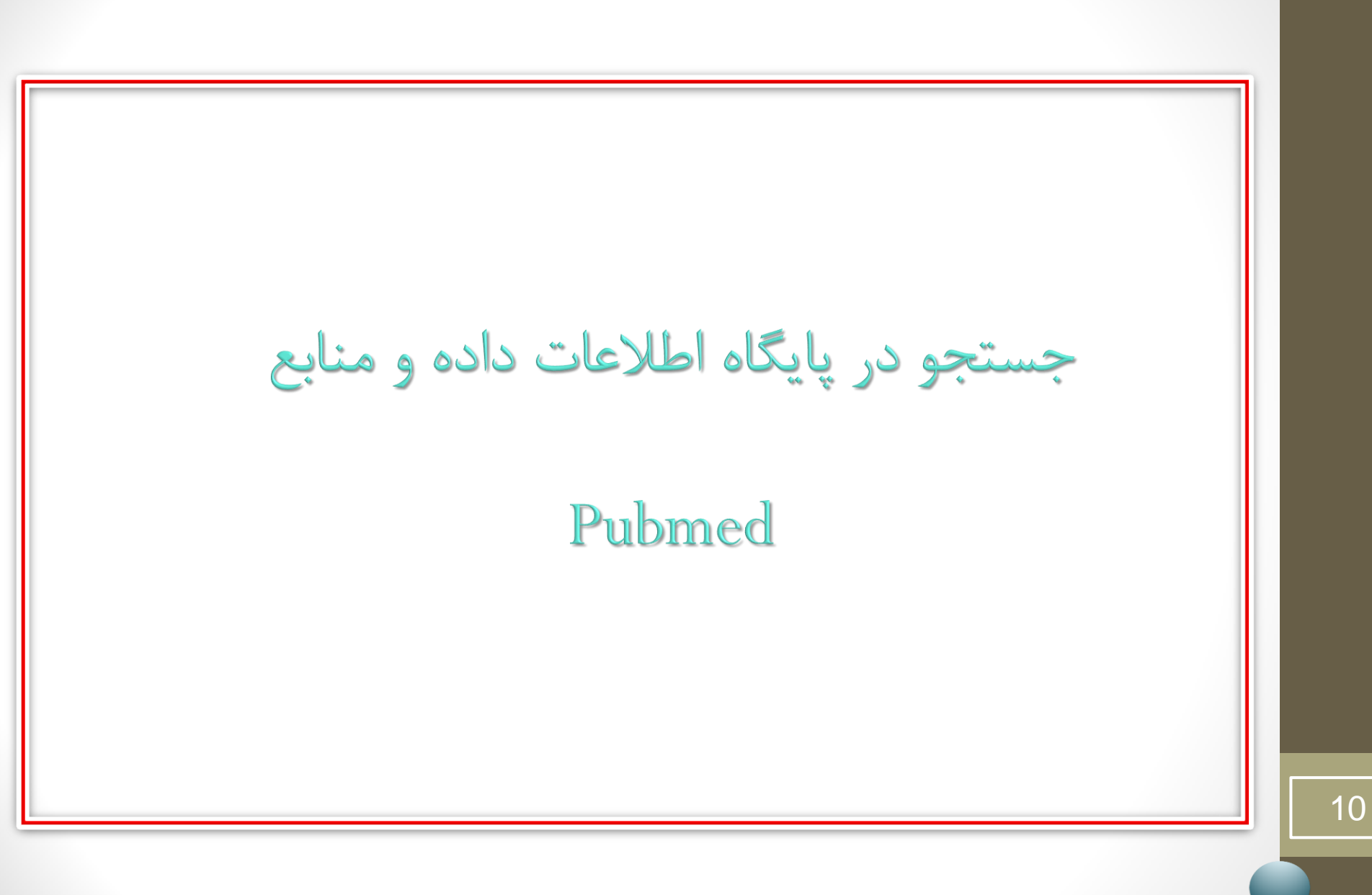

### Pubmed جستجو در پایگاه اطلاعات داده و منابع

- Mesh واژگانی کنترل شده و اصطلاح نامه ای جامع و عظیم است
   که توسط کتابخانه ملی پزشکی ایالات متحده آمریکا تهیه میشود
   و کاربرد اصلی آن نمایه سازی، فهرست نویسی تحلیلی و
   جستجوی اطلاعات در حوزه زیست پزشکی و رشته های وابسته
   است.
- برای جستجو در مش عنوان meshرا از منوی موجود انتخاب
   نموده و سپس کلید واژه مد نظر را در لاین جست و جو وارد کرده
   و جست وجو را انجام میدهیم.

جستجو در پایگاه اطلاعات داده و منابع Pubmed • در صفحه نتایج Mesh بخش های زیر موجود است : I. عناون مش کليد واژه سرچ شده II. تعاريف ارايه شده برای عنوان مش III. تقسيم بندى هاى فرعى موضوعى **IV.** واژگان مترادف که میتوانند جایگزین شوند ·V. واژه های مرتبط با کلید واژه مش

جستجو در یایگاه اطلاعات داده و منابع Pubmed :Pubmed search builder از این باکس می توان برای یافتن موارد زیر استفاده نمود : عنوان Mesh در دسته بندی های مختلف: ابتدا دسته بندی مد نظر را انتخاب نموده و تیک میزنیم سپس بر روی گزینه add to search builder کلیک میکنیم و در نهایت بر روی گزینه builder کلیک میکنیم. ا. ترکیب کلید واژه مش با کلید واژه های دیگر: با استفاده از عملگر های (AND, OR, NOT) : ابتدا كليد واژه مد نظر را در كادر تايب ميكنيم سیس بر روی add tosearch builder کلیک میکنیم و در آخر بر روی search pubmed کلیک مینماییم.

Pubmed جستجو در پایگاه اطلاعات داده و منابع • جستجو ساده : برای جستجوی ساده باید کلید واژه یا عبارت مد نظر را در لاین مربوط به جست وجو وارد کرد. همچنین میتوان از فیلد های متفاوت برای تعیین استراتژی جست وجو استفاده نمود. همچنین با استفاده از منوی کشویی کنار لاین جست وجو میتوان تعیین نمود که جست و جو در كدام زمينه يا منبع صورت گيرد.

جستجو در یایگاه اطلاعات داده و منابع Pubmed برخی از علایم در Pubmed : 🖌 عنوان : ti , Ti ک SO : تمام منابع مورد استفاده · ک 🕨 شماره دستیابی : CP DP : تاريخ نشر : DP 🖌 خلاصه : AB 🖌 نویسندگان : AU LA : زبان مقاله : 🕨 AD : آدرس نویسنده ک ن شماره استناد بین المللی مجله : ISSN 🖌 PY : سال نشر : PY 🗡 مش : Mesh فیلد های بالا در هنگام استفاده درون براکت قرار میگیرند و در مقابل کلید واژه نوشته می شوند.

جستجو در پایگاه اطلاعات داده و منابع Pubmed 🔀 NCBL 🛛 Resources 🖓 How To 🖓 Sign in to NCBI Pub Med.gov PubMed Ŧ cancer[TIAB]OR neoplasms[mesh]OR tumors[tiab] AND sleep wake disorder[mesh] OR sleep dis@ Search US National Library of Medicine National Institutes of Health Help Create RSS Create alert Advanced Article types Format: Summary - Sort by: Most Recent - Per page: 20 -Send to + Filters: Manage Filters Clinical Trial Review Sort by: Search results Customize Best match Most recent Items: 1 to 20 of 5813 << First < Prev Page 1 Text availability of 291 Next > Last >> Abstract Free full text Which patients do not seek additional medical care after a self-management class for low back Results by year Full text 1. pain? An observational cohort. Publication dates Garcia AN, Cook C, Rhon D. 5 years Clin Rehabil. 2019 Jul 29:269215519865013. doi: 10.1177/0269215519865013. [Epub ahead of print] 10 years PMID: 31353943 Custom range... Similar articles -Species Download CSV Does insomnia predict a high risk of cancer? A systematic review and meta-analysis of cohort Humans studies. Other Animals Titles with your search terms Shi T, Min M, Sun C, Zhang Y, Liang M, Sun Y. Clear all J Sleep Res. 2019 Jul 28:e12876. doi: 10.1111/jsr.12876. [Epub ahead of print] Review. Problem Behavior in Autism Spectrum Disorder: PMID: 31352687 Considering Core Sympt([Front Psychiatry, 2019] Show additional filters Similar articles Shooting a High Density Electroencephalographic Picture on [Sleep. 2019] Hypothermia Associated With Melatonin Ingestion in a Child With Autism. 3. Erden S. Effects and clinical feasibility of a behavioral treatment for sleep proble [BMC Psychiatry. 2019] Clin Neuropharmacol. 2019 Jul 24. doi: 10.1097/WNF.00000000000355. [Epub ahead of print] PMID: 31348013 See more. Similar articles Mass Spectrometry Based Comparative Proteomics Using One Dimensional and Two Dimensional Find related data SDS-PAGE of Rat Atria Induced with Obstructive Sleep Apnea. 4. Database: Select ۳ Channaveerappa D, Panama BK, Darie CC.

D جستجو در پایگاه اطلاعات داده و منابع Pubmed

### جستجوی پیشرفته :

در جستجوی پیشرفته میتوان کلید وازه های متعدد را در لاین های مختلف وارد نمود. این لاین ها را میتوان به وسیله نشانگر های( AND, OR, NOT) به هم مرتبط نمود. میتوان با استفاده از علامت (+) لاین ها را اضافه و با استفاده از علامت (-) لاین ها را کم کرد هم چنین از طریق منوی کنار آن ها میتوان مشخص نمود که جست و جو در چه فیلدی انجام شود.

در صفحه نتایج و در بالای صفحه عناوین ( format , sort by, per page) وجود دارد که میتوان به وسیله آن نحوه نمایش مقالات یافته شده در صفحه را تعیین نمود. در سمت چپ صفحه نتایج نیز گزینه هایی برای محدود کردن نتایج یافته شده بر اساس , article type, text availability , publication dates ) وجود دارد .

همچنین میتوان با کلیک بر روی show additional filterاز فیلتر های بیشتر برای محدود کردن منابع بهره برد.

### Pubmed جستجوی پیشرفته در پایگاه اطلاعات داده و منابع Simple search Advanced search 2. SNCBI Resources How To Sign in to NCBI Pub Med.gov PubMed Search US National Library of Medicine Help Advanced National Institutes of Health PubMed PubMed comprises more than 29 million citations for biomedical literature from MEDLINE, life science journals, and online books. Citations may include links to full-text content from PubMed Central and publisher web sites. Using PubMed PubMed Tools More Resources PubMed Quick Start Guide PubMed Mobile MeSH Database Journals in NCBI Databases Full Text Articles Single Citation Matcher PubMed FAQs Batch Citation Matcher Clinical Trials PubMed Tutorials Clinical Queries E-Utilities (API) New and Noteworthy **Topic-Specific Queries** LinkOut

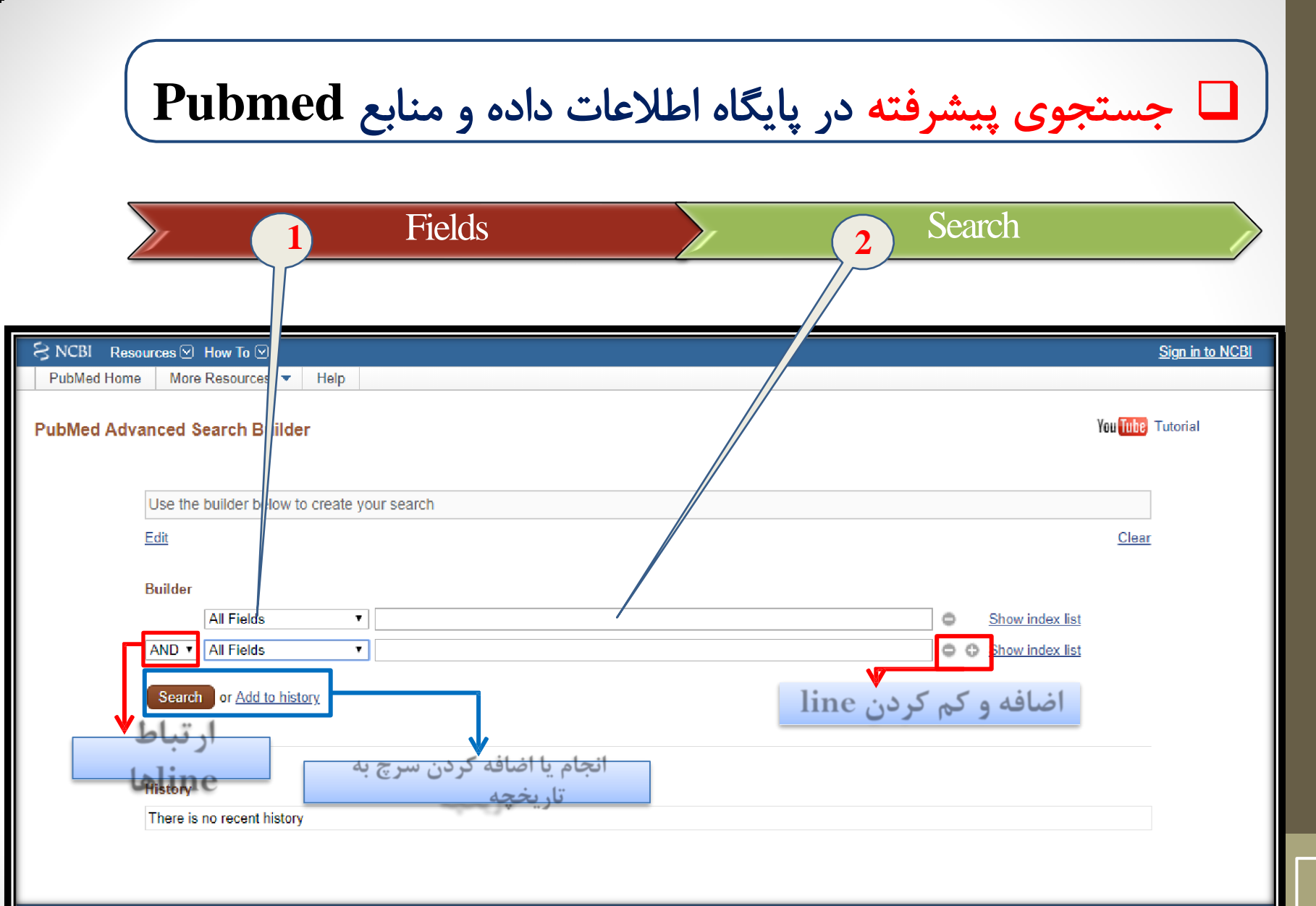

**Pubmed** جستجوی پیشرفته در پایگاه اطلاعات داده و منابع

| SNCBI Resource                                                                                                    | es 🗹 How To 🖓                                                                                                    |                                                                                                    | <u>Sign in to NCBI</u>       |
|----------------------------------------------------------------------------------------------------|----------------------------------------------------------------------------------------------------|----------------------------------------------------------------------------------------------------|------------------------------|
| Publiced.gov<br>US National Library of Medicine<br>National Institutes of Health                                                          | PubMed • (migra<br>Create                                                                                                    | aine disorders[mesh] OR migraine[tiab] OR migraines[tiab] OR migraine headache<br>RSS Create alert Advanced                                                                                                    | ≥ [tiab] OR ⊗ Search<br>Help |
| Article types<br>Clinical Trial                                                                                                    | Format: Summary <del>-</del>                                                                                                    | Sort by: Most Recent + Per page: 20 + Send to +                                                                                                    | Filters: Manage Filters      |
| Review<br>Customize                                                                                                    | Search results                                                                                                    |                                                                                                    | Sort by:                     |
| Text availability                                                                                                    | Items: 1 to 20 of 40                                                                                                    | 7 7 7                                                                                                    | Best match Most recent       |
| Abstract<br>Free full text<br>Full text<br>Publication dates<br>5 years<br>10 years<br>Custom range<br>Species<br>Humans<br>Other Animals | ★ Did you mean: <u>min</u><br><u>OR acute confusit</u><br><u>OR cervical migra<br/>OR silent migraine<br/>migraine[tiab] OR<br/>worke disorder[tiab]<br/>Additional filters ✓ Article types ✓ Text availability</u> | graine disorders[mesh] OR migraine[tiab] OR migraines[tiab] OR migraine headache[tiab]<br>onal migraine[tiab] OR status migraine[tiab] OR hemicranias[tiab] OR migraine variants[tiab]<br>ine syndrome[tiab] OR classic migraine[tiab] OR migraineur[tiab] OR migraine ocular[tiab]<br>a[tiab] OR hemiplegic migraine[tiab] OR vestibular migraine[tiab] OR menstrual<br>basilar migraine[tiab] OR migraineur[tiab] AND sleep[tiab] OR sleep disorder[tiab] OR sleep<br>OR insomnia[tiab] OR insomnia disorder OR dims OR insomnias OR parasomnia OR<br>OR sensory paroxysms sleep OR parasomnia OR sleep apnea<br>disorder breathing OR (migraine disorder) AND "Sleep"[Mesh] OR (migraine) AND<br>ers"[Mesh] OR (insomnia) AND "Migraine Disorders"[Mesh] (407 items)<br>elated headaches. | Results by year              |
| <u>Clear all</u>                                                                                                    | Publication dates                                                                                                    | Galbiati A, Combi R.<br>v:40/Suppl 1):107-113. doi: 10.1007/s10072-019-02937-z. Review                                                                                                    | Find related data            |
| Show additional filters                                                                                                    | Species Languages Sex Subjects                                                                                                    | pf melatonin in migraine prophylaxis: A systematic review.                                                                                                    | Find items                   |
|                                                                                                    | Journal categories     Ages     Occurrent Solida                                                                                                    | iou S.<br>. 2019 Jan;98(3):e14099. doi: 10.1097/MD.000000000014099.<br>Free PMC Article                                                                                                    | Search details               |
|                                                                                                    |                                                                                                    |                                                                                                    | Recent Activity              |
| :bi.nlm.nih.gov/pubmed/?                                                                                                    | Show<br>term=(migraine+disorders%5Bmesh%                                                                                                    | e Comorbidities: Avoiding Pittalis and Taking Therapeutic Opportunities.<br>55D+, Natbony LR, Sheikh HU.                                                                                                    |                              |

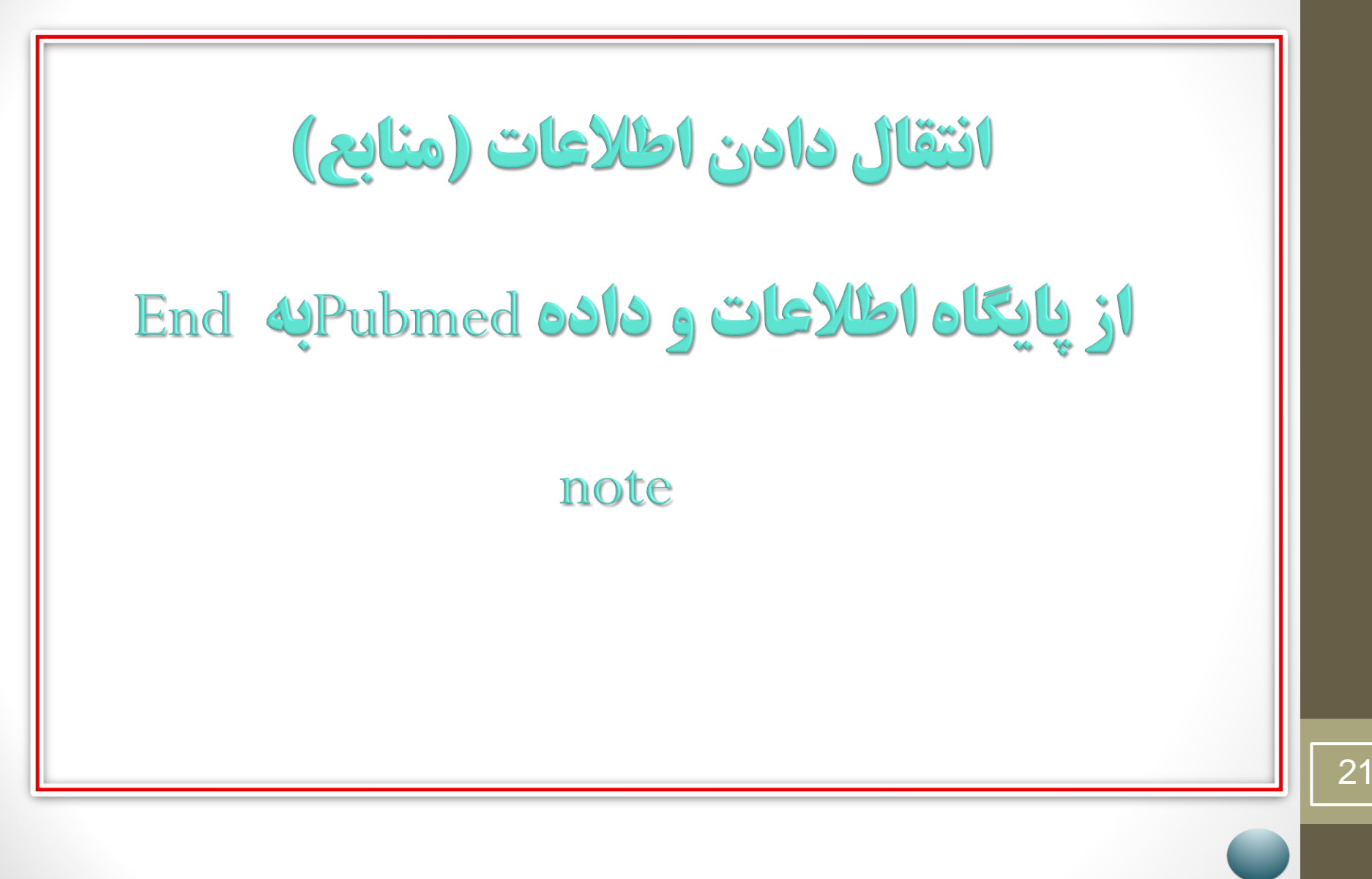

انتقال منابع از پایگاه اطلاعات و داده Pubmed به Pubmed در صورتی که تعداد منابع کم تر از دویست باشد: Send to Citation manager **III.** مشخص کردن تعداد نهایتا تا ۲۰۰ مورد IV. تعیین کردن شماره شروع مقالات Create file .V

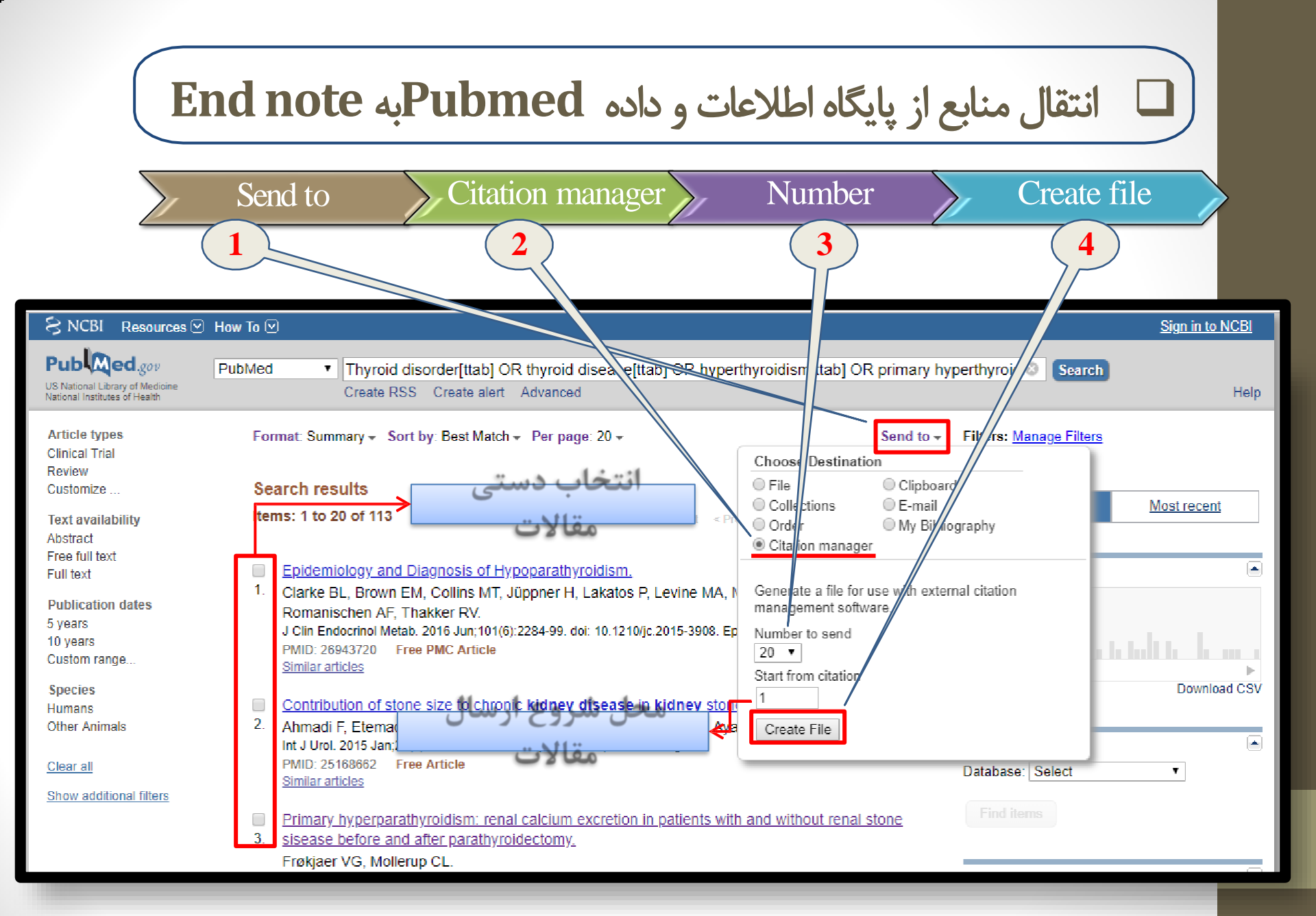

End note انتقال منابع از پایگاه اطلاعات و داده Pubmed به

- در صورتی که تعداد منابع بیشتر از دویست باشد
  - Send to .I
    - File .II
  - III. تعیین Medline در قسمت III
    - Create file .IV

توجه داشته باشید که در صورت اینکه تعداد مقالات بیشتر از ۱۰۰۰۰
 Best مورد باشد شیوه مرتب سازی مقالات باید موردی غیر از match

| <ul> <li>End note به Pubmed به Pubmed به Pubmed العات و داده Pubmed به Pubmed</li> <li>انتقال منابع از پایگاه اطلاعات و داده I Send to</li> <li>2 File</li> <li>3 Create file</li> </ul>                                              |                                                                                                    |                                                                                                    |                                                                                                    |  |
|----------------------------------------------------------------------------------------------------|----------------------------------------------------------------------------------------------------|----------------------------------------------------------------------------------------------------|----------------------------------------------------------------------------------------------------|--|
| S NCBI Resources V Ho<br>Public d.gov<br>US National Library of Medicine<br>National Institutes of Health                                                                                                    | w To 🕑<br>ubMed ▼ thyroid disorder<br>Create RSS Create alert Advanced                                                                                                    | Se Se                                                                                                    | <u>Sign in to NCBI</u><br>arch<br>Help                                                                                                    |  |
| Article types<br>Clinical Trial<br>Review<br>Customize<br>Text availability<br>Abstract<br>Free full text<br>Full text<br>Publication dates<br>5 years<br>10 years<br>Custom range<br>Species<br>Humans<br>Other Animals<br>Clear all | Format: Summary - Sort by: Publication Date - Per page: 20 -         Best matches for thyroid disorder:         Thyroid Disorders in Children and Adolescents: A Review.         Hanley P et al. JAMA Pediatr. (2016)         Biochemical Testing in Thyroid Disorders.         Esfandiari NH et al. Endocrinol Metab Clin North Am. (2017)         Thyroid hormone receptors and resistance to thyroid hormone disord         Ortiga-Carvalho TM et al. Nat Rev Endocrinol. (2014)         Switch to our new best match sort order         Search results         Items: 1 to 20 of 156904 | Sind to - Filters: Manage File<br>Coose Destination<br>File<br>Collections<br>Order<br>Citation manage<br>Download 15690<br>items.<br>Format<br>Summary (text<br>Sort by<br>Publication Date<br>Create File<br>Page 1 of 7846 Next > Last >> PMC Images sec | Iters Most recent  Most recent  Download CSV  arch for thyroid disorder                                                                                                    |  |
| Show additional filters                                                                                                    | <ul> <li>miR-429 suppresses cell growth and induces apoptosis of human th</li> <li>ZEB1.</li> <li>Wu G, Zheng H, Xu J, Guo Y, Zheng G, Ma C, Hao S, Liu X, Chen H, V<br/>Artif Cells Nanomed Biotechnol. 2019 Dec;47(1):548-554. doi: 10.1080/21691401.</li> </ul>                                                                                                    | yroid cancer cell by targeting<br>Wei S, Song X, Wang X.<br>.2018.1564320.                                                                                                    | Horizon de la construcción de la construcción de la |  |

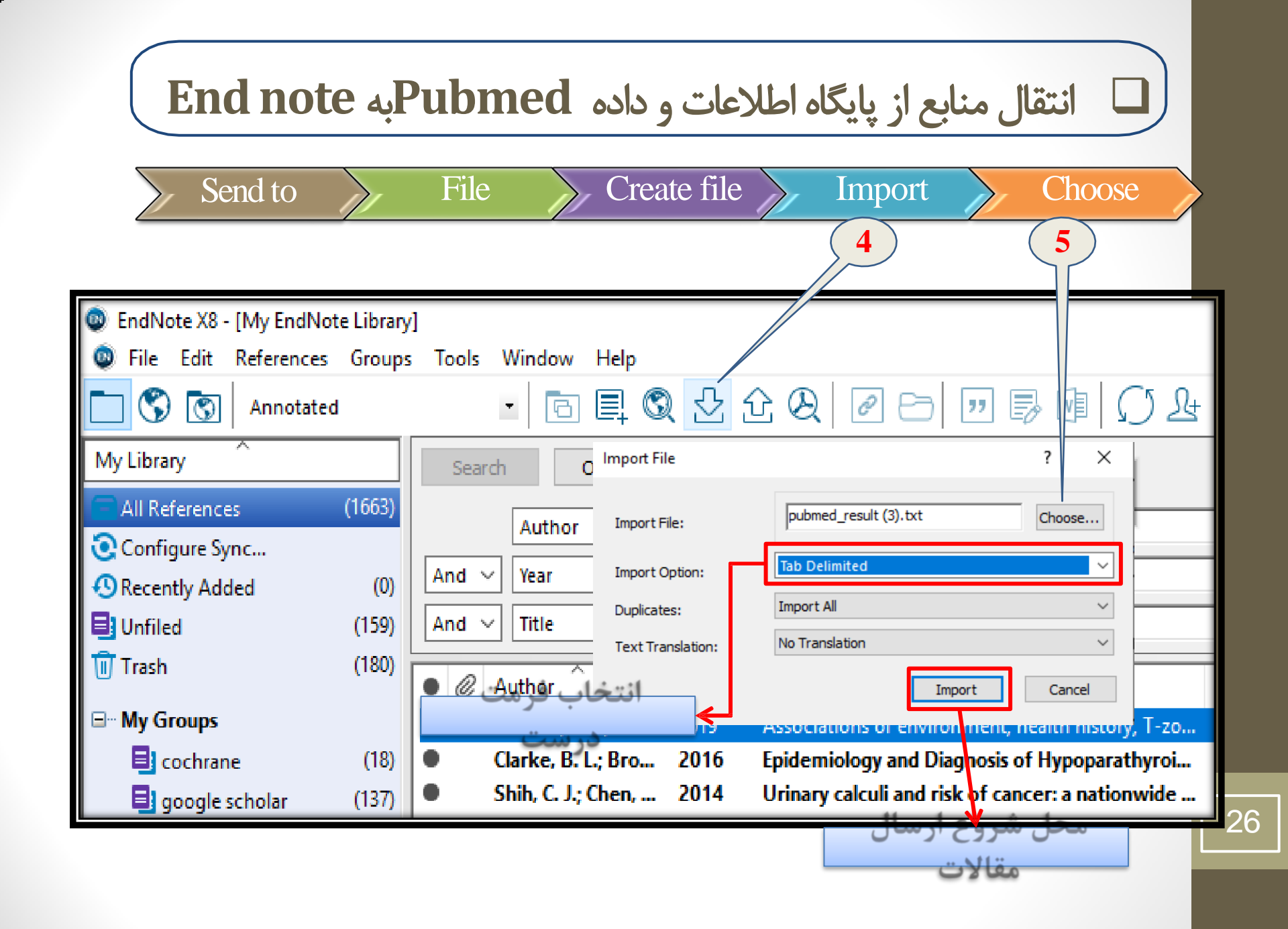

# End of Chapter